CTW Automation 100 Lexington Parkway Lexington NC 27295 USA

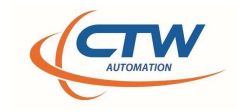

# **CTW Probe software – Import CSV**

With the release of Version 24.2.14.1015, CTW software users can now import a CSV table to generate a target graph. This can help a user create the curve they want and then match it by collecting data of the damper. There is also more import functions for a greater expansion of what has been done before.

### Format for a PVP:

Examples of a PVP Table using US standard units and Metric units. Everything is handled by Probe for conversion of units. IF Probe is set for M/s, you can still use mm/s in your table. It will convert.

\*\* Note: Convention in CTW Probe as well as historical Roehrig Shock6 is for Compression to be positive and Velocity to be negative. This only matters when viewing the Force v Velocity graph.

\*\* You cannot import a CSV that is open. Close file before trying.

|   |          |        |   |    | A        | В     | С |
|---|----------|--------|---|----|----------|-------|---|
|   | A        | В      | С | 1  | Velocity | Force |   |
| 1 | Velocity | Force  |   | 2  | mm/s     | N     |   |
| - | verocity | . orec |   | 3  | 254      | -6500 |   |
| 2 | in/s     | lbs    |   | 4  | 127      | -4000 |   |
| 3 | 5        | -500   |   | 5  | 76.2     | -3000 |   |
| 4 | 2        | -300   |   | 6  | 25.4     | -1000 |   |
| 5 | 0        | 0      |   | 7  | 0        | 10    |   |
| 6 | 2        | 200    |   | 8  | -25.4    | 500   |   |
| 0 | -2       | 500    |   | 9  | -76.2    | 1500  |   |
| 7 | -5       | 400    |   | 10 | -127     | 2500  |   |
| 8 |          |        |   | 11 | -254     | 4000  |   |
| 9 |          |        |   | 12 |          |       |   |

#### Format of PVP Table

#### To import a CSV in Probe:

Under File (toolbar) select "import CSV Data...."

| TW Pro            | be Versior | n: 24.2.14.10 | 15            |                     |             |           |               |
|-------------------|------------|---------------|---------------|---------------------|-------------|-----------|---------------|
| le                | Live       | Tools         | Views         | Preferences         | Help        |           | Select – Impo |
| Open I            | Data       |               |               |                     |             |           |               |
| mport             | Roehrig D  | )ata          |               |                     |             |           |               |
| Import            | CSV Data   |               |               |                     |             |           |               |
| Open <sup>•</sup> | Test       |               |               |                     |             |           |               |
| Exit              |            |               |               |                     |             |           |               |
| 1: C:\U           | sers\Micha | aelKadlecik\( | T\RD10-026    | 6 50mm FORCE SH     | OCK #1 15-  | 10-5 B.dc |               |
| 2: C:\U           | sers\Micha | aelKadlec\R   | D10-026 50m   | nm STEEL CLOSED     | JP TO 1M-S  | Run 2.dc  |               |
| 3: C:\U           | sers\Micha | aelKadlecik\( | DneDrive - CT | W\FORCE SHOCK       | +25 PVP O   | N CTW.d   |               |
| 4: C:\U           | sers\Micha | aelKadlecik\( | T\Baseline,   | 10, 25, 40, No CA,  | No Spacer.d | lctw      |               |
|                   | ana Minha  | alKadlacik\(  | TW Automati   | ion\Engineering - ( |             |           |               |

Import feature – selecting a CSV data file

CTW Automation 100 Lexington Parkway Lexington NC 27295 USA

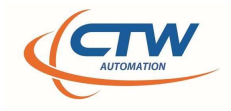

## Advanced Import functions

You can also import a larger CSV that contains Displacement so that you can create a Force vs. Displacement graph to use as a target / visual validation.

|    | А            | В            | С           |  |
|----|--------------|--------------|-------------|--|
| 1  | Displacement | Velocity     | Force       |  |
| 2  | in           | in/s         | lbs         |  |
| 3  | 0.074930617  | -4.940033717 | 94.63472518 |  |
| 4  | 0.079859573  | -4.92761618  | 94.63472518 |  |
| 5  | 0.0848934    | -4.915205942 | 94.63472518 |  |
| 6  | 0.089822356  | -4.903096361 | 94.63472518 |  |
| 7  | 0.094751312  | -4.892632917 | 94.63472518 |  |
| 8  | 0.099575397  | -4.88564126  | 94.63472518 |  |
| 9  | 0.10429461   | -4.883280706 | 94.4879842  |  |
| 10 | 0.109223566  | -4.885315195 | 94.4879842  |  |
|    |              |              |             |  |

Example Format – for Full Cycle – Force vs. Displacement